- При відкритті системи М.Е.Д.О.К. необхідно зайти на форму Головне меню → пункт меню «Звітність».
- 2. Відкрити «Реєстр звітів».
- 3. Обирати зі списку необхідний для підписання документ (Звіт про фінансовий стан, Звіт про фінансові результати) (*мал.* №1).

Малюнок 1

Малюнок 2

| пе сос                             | М.Е.DOC 11.01.010<br>Файл Правка Вигля<br>Головне меню 1. | д Сервіс Довідка<br>1 🔄 😂 🔜 🖳 📦 🖶 😜 🏦 🐢 🖃 🔷 🎙<br>Реєстр звітів Х<br>Реєстр первинних документів Х | ) () ()          | •            | 9 - мал. №   | _ □ ×<br>1<br>↔ |
|------------------------------------|-----------------------------------------------------------|---------------------------------------------------------------------------------------------------|------------------|--------------|--------------|-----------------|
| Стан                               | Період Рік                                                | <ul> <li>2018</li> <li>Налаштування комплекту бланків</li> </ul>                                  |                  |              |              |                 |
| Bci (156)                          |                                                           | Звіт                                                                                              |                  |              |              |                 |
| В дорозі (1)                       | Код                                                       | Найменування                                                                                      | Дата модифік 🗸   | Група        | Стан         | Авт             |
| Прийняті (154)                     | Д                                                         | одаток ТЦ до Податкової декларації з податку на прибуток підприємств                              | 08.02.2019 16:28 | Прибуток     | Прийнятий    | 1               |
| Неприйняті (1)                     | . J0111817 Д                                              | одаток PI до рядка 03 PI Податкової декларації з податку на прибуток підприємств                  | 25.02.2019 10:44 | Прибуток     | Прийнятий    | -               |
| корзина (о)                        | J0110617 Д                                                | одаток АМ до рядка 1.2.1 додатка PI до рядка 03 PI Податкової декларації з податк                 | 08.02.2019 11:55 | Прибуток     | Прийнятий    | -               |
|                                    | Ј0110317 Д                                                | одаток ЦП до рядків 4.1.3 ЦП, 4.1.4 ЦП додатка РІ до рядка 03 РІ Податкової деклар                | 08.02.2019 14:44 | Прибуток     | Прийнятий    |                 |
|                                    | 10902603 36                                               | ат про зміни у власному капіталі (Звіт про власний капітал)                                       | 22.02.2019 16:54 | Фінансова з  | Прийнятий    | ≑::             |
|                                    | 10902203 2 3                                              | ат про фінансовий стан (Баланс)                                                                   | 21.02.2019 10:25 | Фінансова з  | Прийнятий    |                 |
|                                    | J1391103 Пов                                              | ідомлення про реєстрацію електронного цифрового підпису                                           | 11.02.2019 09:48 | Інше         | Прийнятий    | · · · · ·       |
|                                    |                                                           | ларація про валютні цінності                                                                      | 01.02.2019 10:27 | Валютні зас  | Прийнятий    | -               |
|                                    | J0201406 38it                                             | про суми податкових пільг(кв. рік)                                                                | 15.01.2019 13:24 | ПДВ          | В дорозі     | +               |
|                                    | 30602006 (46                                              | 22110100) (1) Уточнююча Податкова декларація з плати за землю                                     | 09.08.2018 15:20 | Ресурсні пла | Прийнятий    | 1               |
| Одержувач                          | 10000000 (80                                              | 39100000) (1) Уточнююца Податкова декларація з плати за землю                                     | 00.00.0010.10.40 | D            | n            | •               |
| Державна фіскальна служба          | 🖲 🖶 Звіт про фін                                          | ансовий стан (Баланс)                                                                             |                  |              |              |                 |
|                                    | Наступні дії                                              | Властивості Протокол перевірки Відправлено Повідомлення                                           | Квитанція        | Nº1          | Квитанція №2 |                 |
| питань супроводження «М.Е.Doc» зве | ертайтесь за телефоно                                     | M: T3OB "IHKOTEX." - +380 96 172 01 68                                                            |                  |              |              |                 |

Відкрити обраний документ фінансової звітності (2 рази клікнути на назві документа мишкою).
 4.1. Для збереження документу в форматі PDF необхідно в Пункті меню «Файл» вибирати «Друк в PDF» (*Мал. №2*).

| · · · · · ·                              | M.E.DO | DC 11.01.010 -  |                |                             |                                                                                                    |                            |                   |           | _ <b>□</b> ×  |
|------------------------------------------|--------|-----------------|----------------|-----------------------------|----------------------------------------------------------------------------------------------------|----------------------------|-------------------|-----------|---------------|
|                                          | Файл   | Правка Вигляд   | Сервіс Довідка |                             |                                                                                                    |                            |                   |           |               |
| me doc                                   | -      | Створити звіт   | Ctrl+N         |                             | 🚔 📚 🏟                                                                                                    | م 🗸 🍥                      |                   | ) 🕐 🗣 ·   | мал. № 2      |
| ний ражутронной докунски                 |        | Відкрити        | Ctrl+F2        | ×                           | Реєстр первинних                                                                                                    | документів 🗙               |                   |           |               |
|                                          | x      | Видалити звіт   | Shift+Delete   |                             |                                                                                                    |                            |                   | _         | *             |
|                                          |        | Копіювати       |                |                             | Додаток 1                                                                                                    |                            |                   |           |               |
|                                          | F      | Перемістити     |                |                             | по Інструкції про порадок ставаданця та справнени трудиннорого<br>звітності банаїв У прайни<br>(у редакції постанови Правиніни Пала Зминимпотобанку У правник в ід |                            |                   |           |               |
|                                          | 4      | Додати рядок    | Ctrl+I         |                             | 04 квітня 2018 р<br>(пункт 1.6 плави                                                                                                    | оку N 34)<br>1 розділу II) |                   |           |               |
|                                          |        | Редагувати рядо | ¢ F2           | Звіт про фінанс             | овий стан (Баланс)                                                                                                    |                            |                   |           |               |
|                                          |        | Видалити рядок  | Ctrl+Y         | (число, міс<br>Три квартали | гящь, рік)<br>  X   Рік                                                                                                    | 2018 por                   | у                 |           |               |
|                                          | ٠      | Скопіювати запи | P.             | Найменування Акціон         | мерне товариство "Кредо                                                                                                    | банк"                      | 1                 | -         |               |
|                                          | 0      | Зберегти        | Ctrl+S         |                             |                                                                                                    | Коно                       | сопідований       | Ŀ         |               |
|                                          |        | Зберегти всі    |                |                             |                                                                                                    | lipor                      | міжний            | -         |               |
|                                          |        |                 |                | a cratti                    | Примітки                                                                                                    | Звітний періол             | по Поперелній пер | ioz       |               |
|                                          |        | Друк            | Ctrl+P         | 2                           | 3                                                                                                    | 4                          | 5                 |           |               |
|                                          |        | 17              |                |                             | ,                                                                                                    |                            |                   |           |               |
| C                                        |        | Друк в PDF      |                |                             |                                                                                                    | ·                          | *                 |           |               |
|                                          | -      | _               |                | ціональному банку Укра      | іни -                                                                                                    | -                          |                   | _         |               |
|                                          |        | Експорт         | •              |                             | -                                                                                                    |                            | 7066.64           | _         |               |
|                                          |        |                 |                |                             |                                                                                                    |                            |                   |           |               |
|                                          |        | Зашифрувати та  | зберегти       |                             |                                                                                                    |                            |                   |           |               |
|                                          |        |                 |                | очірні компанії             |                                                                                                    |                            | -                 |           |               |
|                                          |        | Імпорт          | ,              |                             | -                                                                                                    |                            |                   |           |               |
| Наступні дії Примітка Властиво           |        |                 |                | ся доставка Пов             | ідомлення Квита                                                                                                    | нція №1 Кви                | танція №2         |           |               |
|                                          |        |                 |                | +290.06 172.01.69           |                                                                                                    |                            | -                 |           | 70%           |
| S INTONS CYTPOBOLIX CHINA SPILE.DOL # 38 | -      | *               |                | - +300 90 1/2 01 08         |                                                                                                    |                            |                   |           | +             |
| 🚰 🕨 🛱 🖉                                  | e      | 9 💊 🕗           | Ø              |                             |                                                                                                    | EN 😧 🍷                     | े 🖶 🧤 🔗 💈 ज       | 🖸 🌕 🌵 🎫 💷 | 👷 💭 🔐 🐺 11:03 |

Далі обрати шлях для збереження → «Зберегти» → «Ок».

4.2. Для збереження документу в форматі xml в Пункті меню «Файл» потрібно вибрати «Експорт»→«Експорт» (*Мал.№*3).

|                                     | MED  | DC 11.01.010 -   |                |                                      |                                                              |                                                            |                   |      |         |
|-------------------------------------|------|------------------|----------------|--------------------------------------|--------------------------------------------------------------|------------------------------------------------------------|-------------------|------|---------|
|                                     | Файл | Правка Вигляд    | Сервіс Довідка |                                      |                                                              |                                                            |                   |      |         |
| me doc                              | -    | Створити звіт    | Ctrl+N         |                                      | <b>e</b>                                                     | م 🔍 🕥 ا                                                    | 16 🗘 🔘 📀          | - N  | мал. №3 |
|                                     |      | Відкрити         | Ctrl+F2        | X Pee                                | стр первинних                                                | документів Х                                               |                   |      | ←       |
|                                     |      | Видалити звіт    | Shift+Delete   |                                      |                                                              |                                                            |                   |      |         |
|                                     |      | Копіювати        |                |                                      | Додаток 1                                                    |                                                            |                   |      |         |
|                                     | 7    | Перемістити      |                |                                      | до Інструнції про<br>звітності банківУ<br>(у реданції постан | порядок складання та ощ<br>країни<br>ови Правління Порокум | ЕНТ ПРИЖНЯРО      |      |         |
|                                     | 1    | Додати рядок     | Ctrl+I         |                                      | 04 квітня 2018 ро<br>(пункт 1.6 глави 1                      | ку N 34)<br>розділу II)                                    |                   |      |         |
|                                     |      | Редагувати рядок | F2             | Звіт про фінансовий<br>наи           | стан (Баланс)                                                |                                                            |                   |      |         |
|                                     |      | Видалити рядок   | Ctrl+Y         | (числю, місяць, рі<br>Три квартали X | r)<br>Pir                                                    | 2018 pory                                                  |                   |      |         |
|                                     | ٠    | Скопіювати запис |                | Найменування Акціонерне т            | овариство "Кредоб                                            | ahk"                                                       |                   |      |         |
|                                     | 0    | 3берегти         | Ctrl+S         |                                      |                                                              | Консолі                                                    | дований -         |      |         |
|                                     |      | Зберегти всі     |                |                                      |                                                              | Проміж                                                     | ний -             |      |         |
|                                     |      | _                |                | а статті                             | Примітки                                                     | Звітний період                                             | Попередній період |      |         |
|                                     |      | Друк             | Ctrl+P         | 2                                    | 3                                                            | 4                                                          | 5                 |      |         |
|                                     |      | Друк в РОБ       |                |                                      | -                                                            | ····                                                       | 3 333 04 1        |      |         |
|                                     |      |                  | $\mathbf{V}$   | пональному осноу украіни             |                                                              | 0.007                                                      |                   |      |         |
|                                     |      | Експорт          | Y Y            | Експорт                              | -                                                            | / va                                                       | 2011              |      |         |
|                                     | _    | 200              | 6              |                                      | -                                                            | 3:00 204                                                   |                   |      |         |
|                                     |      | зашифруванное    |                |                                      |                                                              |                                                            |                   |      |         |
|                                     |      | IMPODT           | 2              | очарна компана                       |                                                              | -                                                          |                   |      |         |
|                                     |      | THIOPT           | ,              |                                      | - Kouto                                                      | In the NO1 Kentral                                         |                   |      |         |
|                                     |      |                  |                | 108400M                              | квита                                                        | нци из Квита                                               |                   | 700/ |         |
| з питань супроводження «М.Е.Doc» зв | 36   | •                |                | - +380 96 1/2 01 68                  |                                                              |                                                            |                   | /0%  |         |

Після чого проставити відмітку навпроти пункту «Для подачі у контролюючий орган» та обрати шлях для збереження → «Ок» (*Мал.№ За*)

| A                             | м E DOC 11 01 010 - 09807<br>Файл Правка Виглад | 862 Анціонерне товариство "Кредобани"<br>Сервіс Довідка                                                                                                    | _ C X                                           |
|-------------------------------|-------------------------------------------------|----------------------------------------------------------------------------------------------------|-------------------------------------------------|
| me doc 🖉 🔮                    |                                                 | 🕅 📃 🖳 🐑 🕲 🖶 😂 🗶 🔍 🖾                                                                                                    | 🔊 🖥 🗢 🎯 🕜 🤛 · мал За                            |
|                               | Головне меню                                    | Ресстр звітів 🗙 30902203 🗴 Ресстр первинних документів Ӿ                                                                                                    | ( 31201010 ×                                    |
| Ф 🖷 🛙 Зайт про фінансог       | ХПанартал Кодла КДРПОУ ку ку ку стан (Баланс)   | Annox I<br>ar bertyval in po topotex contents<br>ar bertyval in po topotex contents<br>(y petitoli forma 2016 post in 2016<br>(graver 1 6 max 1 portany II)<br>31.03.2019<br>ara<br>31.03.2019<br>ara<br>31.03.2019<br>ara<br>31.03.2019<br>ara<br>5.0000<br>Content of the set of the se | X                                               |
| Стан эліту:                   |                                                 | Оберіть дію:                                                                                                    |                                                 |
| • Звіт прийнято,              |                                                 | <ul> <li>Ознайотитись з текстот ханта</li> <li>Заши žрувати та зберегти</li> </ul>                                                                                                    | Hall                                            |
| Наступні да Принітка Вла      | стивості Протокол перев                         | рои Очёкується доставка Повідонлення Квитанця №1 г                                                                                                    | Квитанція 192                                   |
| 3 питань супроводження «М.Е.О | к» звертайтесь за телефоном                     | TIOB "PROTEX." - +380 96 172 01 68                                                                                                    | 70% - +                                         |
| 🦉 🕨 🛤 🕘                       | 2 6 💿 🔊 🕗                                       | 3 K 🖬                                                                                                    | 0 T No 🖸 🖉 🕸 10 🚳 41 Pr 21 🗙 11 🕸 11 🕸 12 14 19 |

## Малюнок За

Малюнок 3

5. Далі необхідно зайти в «Головне меню» → «Первинні документи» → «Реєстр документів довільних форматів» (*Мал №*4).

Малюнок 4

Малюнок 5

|                             | M E DOC 11 01 010 -                                            |              |
|-----------------------------|----------------------------------------------------------------|--------------|
|                             | Файл Плавка Виглял Сервіс Ловілка                              | ~            |
| . FORODUE                   |                                                                |              |
|                             | М.Е.DOC 11.01.010 - 09807862 Акціонерне товариство "Кредобанк" | _ <b>— X</b> |
|                             | Файл Правка Вигляд Сервіс Довідка                              |              |
| головне                     |                                                                | NO 4         |
| ME DOC MEHIO                | =   =   =   =   =   =   =   =   =                              | лал. IN= 4   |
| ний електронний документ    |                                                                |              |
|                             | Толовне меню Ресстр звлв А Ресстр первинних документв А        | < >          |
| Розділ                      | Первинні документи                                             |              |
|                             | Ресстр первинних документів                                    |              |
| С Звітність                 | Рестр документів довільних форматів                            |              |
|                             | Монітор осміну документами                                     |              |
|                             | Звіт про обробку первинних документів                          |              |
| Облік ПДВ                   |                                                                |              |
|                             | Автоматична обробка документів                                 |              |
| 📀 Первинні документи        |                                                                |              |
|                             | Звірка документів з ЄРПН                                       |              |
| 🕅 Довідки державних органів | Звірка з реєстраційним лімітом ДФС                             |              |
|                             |                                                                |              |
|                             | налаштування ооміну документами                                |              |
| Пнформер                    | налаштування переносу полів для функції створити на основі     |              |
|                             |                                                                |              |
| <b>М</b> РРО                |                                                                |              |
| •                           |                                                                |              |
| ПОВІДНИКИ                   |                                                                |              |
|                             |                                                                |              |
|                             |                                                                |              |
| Адміністрування             |                                                                |              |
|                             |                                                                |              |
|                             |                                                                |              |

6. Для завантаження і подальшого підписання файлу електронним підписом, необхідно обрати пункт меню «Створити документ» (*Мал.№5*) та натиснути «Ок».

|                                       | М.Е.DOC 11.01.010 -<br>Файл Правка Вигляд Сервіс Довідка                                                                                                    |                 |                                                | _ 🗆 ×             |
|---------------------------------------|----------------------------------------------------------------------------------------------------|-----------------|------------------------------------------------|-------------------|
| С С С С С С С С С С С С С С С С С С С | М.Е.DOC 11.01.010 -<br>Файл Правка Вигляд Сервіс Долдка<br>Сервіс Долдка<br>Правка Вигляд Сервіс Долдка<br>Соловне меню<br>Ресстружку Кентів довільних форматів × | Ресстр звітів 🗙 | 😂 🏟 🗢 🍥 🕢 👳 -<br>Ресстр первинних документів 🗙 | _ ⊟ ×<br>мал. № 5 |
| Навігація                             | Найменування документа                                                                                                    | 🛆 Дата імпорту  | 🗸 Стан                                         |                   |
| 🖃 🍚 Каталог документів (140)          | 12345w6                                                                                                    | 18.06.2019      | Не підписаний                                  |                   |
| — 🔛 Вхідні                            | ЗКх                                                                                                    | 13.06.2018      | Підписаний                                     |                   |
|                                       | Зкх                                                                                                    | 13.06.2018      | Підписаний                                     |                   |
| 180926 150 (1)                        | 6666666666                                                                                                    | 19.11.2018      | Відправлено                                    |                   |
| 180926 152 (1)                        | aaaaaa                                                                                                    | 20.11.2018      | Доставлено                                     |                   |
| 181002 154 (1)                        |                                                                                                    |                 |                                                |                   |
|                                       |                                                                                                    |                 |                                                |                   |
|                                       |                                                                                                    |                 |                                                |                   |
| 181003 159 (1)                        |                                                                                                    |                 |                                                |                   |
| 181004 161 (1)                        |                                                                                                    |                 |                                                |                   |
|                                       |                                                                                                    |                 |                                                |                   |
|                                       |                                                                                                    |                 |                                                |                   |
| 181012 165 (1)                        |                                                                                                    |                 |                                                |                   |
| 181012 166 (1)                        |                                                                                                    |                 |                                                |                   |
| 190307 046 (1)                        | Найменування файлів, які містяться в документі                                                                                                    |                 |                                                |                   |
|                                       | F3KX 325365 13062018.xml                                                                                                    |                 |                                                |                   |
|                                       | Panalan Manananan Manananan Manananananananan                                                                                                    |                 |                                                |                   |
| Counter-guarantee (1)                 |                                                                                                    |                 |                                                |                   |
| 181019173(1)                          |                                                                                                    |                 |                                                |                   |
| 181024 180 (1)                        |                                                                                                    |                 |                                                |                   |
|                                       |                                                                                                    |                 |                                                |                   |
|                                       |                                                                                                    |                 |                                                |                   |
|                                       |                                                                                                    |                 |                                                |                   |
|                                       |                                                                                                    |                 |                                                |                   |
| 181108 190 (1)                        |                                                                                                    |                 |                                                |                   |
|                                       |                                                                                                    |                 |                                                |                   |
|                                       |                                                                                                    |                 |                                                |                   |
|                                       |                                                                                                    |                 |                                                |                   |

Обрати попередньо збережений документ → «Відкрити» → ввести назву документу.

Даний пункт виконується для кожного файлу звіту окремо.

7. Після чого необхідно почергово вибрати завантажений документ (стан «Не підписаний»), накласти підпис та ввести пароль (*Мал.№ 6, №6a*).

Малюнок ба

| 📥 🖬 🕍                                                                                                    | м EDOC 11.01.010 .<br>Файл (Правка Витляд Сервіс Довідка                                                                                             |       |
|----------------------------------------------------------------------------------------------------|----------------------------------------------------------------------------------------------------|-------|
| me doc                                                                                                    | медос 11.01.010<br>Файл Правка Вигляд Сервіс Довідка<br>Правка Вигляд Сервіс Довідка<br>Правка Вигляд Сервіс Довідка<br>Правка Вигляд Сервіс Довідка | . (1) |
| · · ·                                                                                                    | Головне меню Ресстр документів довільних форматів Х Підлисати је Х Ресстр первинних документів Х                                                     |       |
| Hasirauja                                                                                                    | Найтенування докупента                                                                                                    |       |
| = 🗁 Каталог документів (141) 🖕                                                                                                    | 12345w6 18.06.2019 Не підписаний                                                                                                    |       |
| 😥 Bxigei                                                                                                    | 3KK 13.06.2016 HEDINGERIA                                                                                                    |       |
| 180925 149 (1)                                                                                                    | 3ск 13.06.2018 Підписаний                                                                                                    |       |
| 180926 150 (1)                                                                                                    | 6666666666 19.11.2018 Відправлено                                                                                                    |       |
| 180926 152 (1)                                                                                                    | азазаза 20.11.2018 Доставлено                                                                                                    |       |
| 181002 154 (1)                                                                                                    | zvit_xml 24.06.2019 Підписаний                                                                                                    |       |
| 181002 156 (1)<br>181002 157 (1)<br>181003 159 (1)<br>181003 159 (1)<br>181003 160 (1)<br>181004 161 (1)<br>181001 163 (1)<br>181012 165 (1)<br>181012 166 (1)<br>181012 166 (1)<br>181012 170 (1)<br>181018 172 (1)<br>Counter-guarantee (1) | Найменування файлів, які пістяться в документі<br>2810000980786230902202100000000251220172810.XML                                                    |       |

Стан документа змінюється на «Підписаний».

Для зберігання підписаного файлу необхідно обрати його в переліку, в пункті меню «Файл» обрати пункт «Зберегти», або натиснути піктограму «Зберегти документ» (*Мал.№ 6а*)

| me doc                                                                                                    | MEDOC 11.01.010 - 09807862 Анціонерне товариство "Кенсбонк"<br>Файл Правка Виглад Сереіс Довідка | Справля с собрана собрана собр<br>Собрана собрана собрана собрана собрана собрана собрана собрана собрана собрана собрана собрана собрана собрана собрана собрана собрана собрана собрана собрана собрана собрана собрана собрана собрана собрана собрана собрана собрана собрана собр<br>Собрана собрана собрана собрана собрана собрана собрана собрана собрана собрана собрана собрана собрана собрана собрана собрана собрана собрана собрана собрана собрана собрана собрана собрана собрана собрана собрана собрана собрана собрана собрана с<br>собрана собрана собрана собрана собрана собрана собрана собрана собрана собрана собрана собрана собрана собрана собрана собрана собрана собрана собрана собрана собрана собрана<br>Собрана собрана собрана собрана собрана собрана собрана собрана собрана собрана собрана собрана собрана собрана С<br>Собрана собрана собран<br>Собрана собрана собрана собрана собрана собрана собрана собрана собрана собрана собрана собрана собрана собрана собрана собрана собрана собрана собрана собрана собрана собрана собрана собрана собрана собрана собрана собрана собрана со | _ □>          |
|----------------------------------------------------------------------------------------------------|--------------------------------------------------------------------------------------------------|----------------------------------------------------------------------------------------------------|---------------|
| niracia                                                                                                    | Найменування документа                                                                           | / Дата інпорту 3                                                                                                    | Стан          |
| Каталог документів (144)                                                                                                    | 12345w6                                                                                          | 18.06.2019                                                                                                    | Не підписаний |
| - Bxigei                                                                                                    | 38/x                                                                                             | 13.06.2018                                                                                                    | Distorance    |
| - b 180925 149 (1)                                                                                                    | 30                                                                                               | 13.06.2018                                                                                                    | Dionacausi    |
| - le 180926 150 (1)                                                                                                    | 6666666666                                                                                       | 19.11.2018                                                                                                    | Biotoastewo   |
| - 180926 151 (1)                                                                                                    | 3333333                                                                                          | 20.11.2018                                                                                                    | Лоставлено    |
| 181002 152 (1)                                                                                                    | Tuit                                                                                             | 26.06.2019                                                                                                    | Dispectansi   |
| 181002 156 (1)                                                                                                    | ZVIT                                                                                             | 26.06.2019                                                                                                    | Полисания     |
| - b 181002 157 (1)                                                                                                    | zvit PDF                                                                                         | 24.06.2019                                                                                                    | Полисания     |
| -> 181003 159 (1)                                                                                                    | zvit xml                                                                                         | 24.06.2019                                                                                                    | Полисания     |
| → 181010 164 (1)<br>→ 181012 165 (1)<br>→ 181012 166 (1)<br>→ 181012 167 (1)                                                                                                    |                                                                                                  |                                                                                                    |               |
| - 190307 046 (1)                                                                                                    | Найменування файла, які містяться в документі                                                    |                                                                                                    |               |
| Billoi2 170 (1)<br>Billoi2 170 (1)<br>Counter-guarantee (1)<br>Billoi2 173 (1)<br>Billoi2 173 (1)<br>Billoi2 173 (1)<br>Billoi2 180 (1)<br>Billoi2 181 (2)<br>Billoi2 181 (2)<br>Billio 187 (1)<br>Billio 187 (1)<br>Billio 189 (1)<br>Billio 189 (1)<br>Billio 199 (1)<br>Billio 199 (1)<br>Billio 194 (1)<br>Billio 194 (1) | 2019-06-26-14-50-38_09607862_X0902203.XML                                                        |                                                                                                    |               |
|                                                                                                    |                                                                                                  |                                                                                                    |               |
| итань супроводжения «М.Е.Дос» за                                                                                                    | нертайтесь за телефоном: ТэОВ "IHKOTEX." - +380 96 172 01 68                                     |                                                                                                    |               |

Вказати шлях для збереження  $\rightarrow$  «Ок»  $\rightarrow$  «Так».

8. В Протоколі експорту відображається шлях, де збережено документ та підписи на нього (*Мал №7*).

Малюнок 7

| M.E.DOC 11.01.01                       | 0 - 1                                     |                           |                       | _ ¬ ×   |
|----------------------------------------|-------------------------------------------|---------------------------|-----------------------|---------|
| Файл Правка                            | Вислад Сервіс Ловідка                     |                           |                       |         |
| головия                                | Бигляд Серыс доыдка                       |                           |                       |         |
|                                        |                                           |                           |                       |         |
| M.E.DOC 11.01.01                       | L.,                                       |                           |                       | ×       |
| Файл Правка                            | Вигляд Сервіс Довідка                     |                           |                       |         |
| me doc                                 | i 🗉 🗃 🗐 🖉 🦉 🛸 🖲                           | ) 📑 🗟 🖶 📚 🏟 I             | 🗢 🎯 📀 😡               |         |
| ни слектонии документ                  | Реєстр документів довільних форматів 🗙    | Реєстр звітів X Реєстр пе | ервинних документів 🗙 | мал. №7 |
| Навігація Найменування                 | документа                                 | 🛆 Дата імпорту 🔻 Стан     |                       |         |
| □ → Каталог документів (141) ▲ 12345w6 |                                           |                           |                       |         |
| Вхідні ЗКх                             | 🎾 Протокол експорту                       |                           |                       |         |
| № 180925 149 (1)                       | 🖴 🍙 🌧                                     |                           |                       |         |
|                                        |                                           |                           |                       |         |
|                                        | Документ збережено в файл:                |                           |                       |         |
| 180920132 (1)                          | C:\Users\user\Desktop\zvit_xml            |                           |                       |         |
| 181002 156 (1)                         | (28100009807862J0902203100000002512201828 | 310.XML                   |                       |         |
|                                        | 28100009807862J0902203100000002512201828  | 310.XML.(1).P7S           |                       |         |
| 181003 159 (1)                         | Кількість файлів: 1                       |                           |                       |         |
|                                        |                                           |                           |                       |         |
| 181004101(1)                           |                                           |                           |                       |         |
| 181010 164 (1)                         |                                           |                           |                       |         |
|                                        |                                           |                           |                       |         |
| 181012 166 (1)                         |                                           |                           |                       |         |
| 181012 167 (1)                         |                                           |                           |                       |         |
|                                        |                                           |                           |                       | -       |
| 181018 172 (1)                         |                                           |                           |                       |         |
| Counter-guarantee (1)                  |                                           |                           |                       |         |
|                                        |                                           |                           |                       |         |
|                                        |                                           |                           |                       |         |
| -181024 180 (1)<br>                    |                                           | OF                        | к                     |         |
| 181106 187 (1)                         |                                           |                           |                       |         |
|                                        |                                           |                           |                       |         |
|                                        |                                           |                           |                       |         |
|                                        |                                           |                           |                       |         |
|                                        |                                           |                           |                       |         |
|                                        |                                           |                           |                       |         |
| 181115 197 (1)                         |                                           |                           |                       |         |
| ▲                                      |                                           |                           |                       |         |

Всі документи з цієї папки необхідно поштою відправити на вказану Банком електронну адресу.